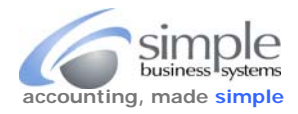

Although not intuitive, PayPal provides a method to display your account balance for any given day and any given transaction. This is useful when reconciling and balancing your QuickBooks PayPal account following a data import. We recommend getting this information while you complete the PayPal transaction history data download.

There are three different methods to access the **Download History** page, depending on the PayPal user interface displayed...

## Method 1: Log into your PayPal Merchant Account

Mouse-over the History link on the Overview toolbar > click the Basic Search link

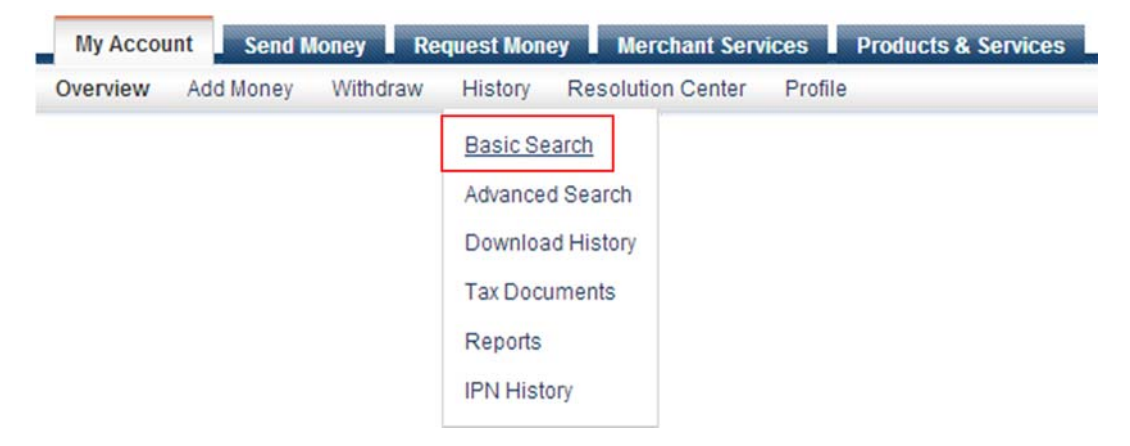

Once the Basic Search page is displayed, click the "All activity (with balance)" display option.

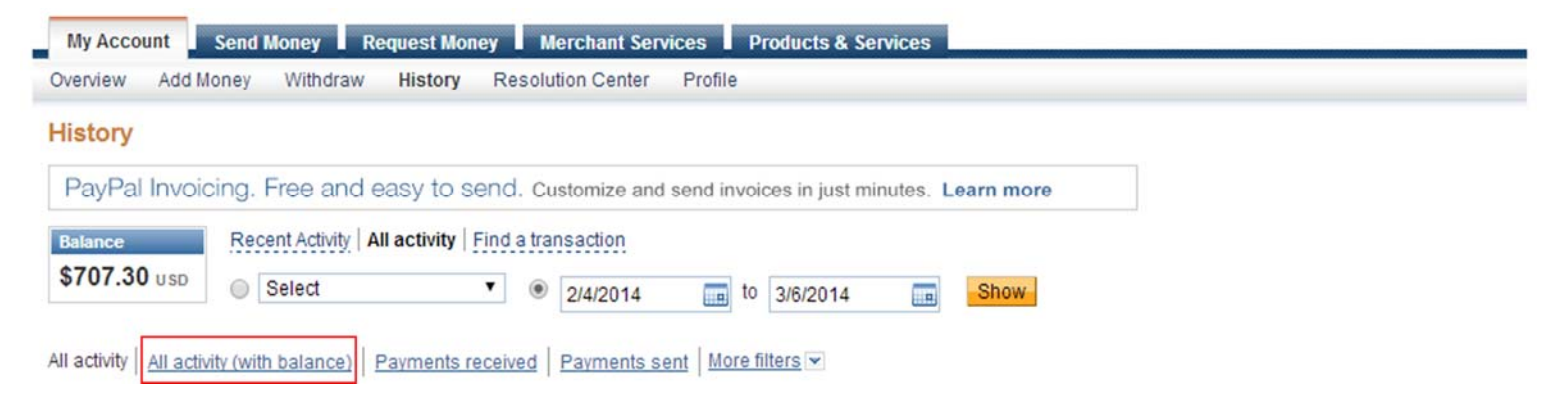

This display option adds a "**Balance**" column to the right of the "**Net amount**" column and changes the form title to "**All activity (with balance)**".

| All activity | All activity | (with balance)    | Payments received P | Payments sent | More filters ¥    |         |                         |       |     |            |         |
|--------------|--------------|-------------------|---------------------|---------------|-------------------|---------|-------------------------|-------|-----|------------|---------|
| All activity | (with bal    | lance) - Feb 4, 2 | 2014 to Mar 6, 2014 |               |                   |         |                         |       |     |            | Print   |
| Displaying 2 | 20 results p | ber page          |                     |               |                   |         |                         |       |     |            | Next 🕨  |
| Date         | 100 -        | Туре              | Name/Email          |               | Payment<br>status | Details | Order<br>status/Actions | Gross | Fee | Net amount | Balance |

To view the balance for a specific date...

Enter a starting and ending date for that day in the "from" and "to" date fields

**6** mu

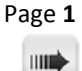

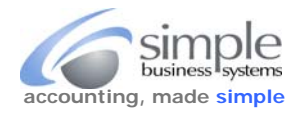

The last transaction of that day is the first transaction displayed in the report, if the report displays no information, just expand the starting date range for the report display.

| All activity | All activity | (with balance) Payme   | ents received Payments sen | t More filters 💌  |         |                         |         |         |             |                |
|--------------|--------------|------------------------|----------------------------|-------------------|---------|-------------------------|---------|---------|-------------|----------------|
| All activity | (with bala   | nce) - Feb 20, 2014 to | Feb 20, 2014               |                   |         |                         |         |         |             | Print          |
| Displaying 2 | 0 results pe | r page                 |                            |                   |         |                         |         |         |             | Next 🕨         |
| Date         | har -        | Туре                   | Name/Email                 | Payment<br>status | Details | Order<br>status/Actions | Gross   | Fee     | Net amount  | Balance        |
| Feb 20, 20   | 014          | Payment From           | WABCX, Inc.                | Completed         | Details | Issue refund            | \$19.95 | -\$0.74 | \$19.21 USD | \$1,105.35 USD |

The last transaction for the date range in the PayPal display will be the first transaction in the report. When your PayPal data import to QuickBoks has completed, the last QB transaction for the import should be the the same balance as the PayPal report. You are in balance to the PayPal reported "source of truth".

Method 2: When no drop-down pick list is present for the History link

Log into your PayPal Merchant Account, click the History link on the Overview toolbar

| Му Ассон | int Send N | loney Re | equest Mone | ey Merchant Serv  | ices    | Products & Services |
|----------|------------|----------|-------------|-------------------|---------|---------------------|
| Overview | Add Money  | Withdraw | History     | Resolution Center | Profile | Virtual Terminal    |
|          |            |          | Click link  |                   |         |                     |

On the History page click the **All Activity (with Balance)** link

| History<br>Balance       | Recent Activity   All a           | ctivity   Find a tran | saction      |                     |           |      |
|--------------------------|-----------------------------------|-----------------------|--------------|---------------------|-----------|------|
| \$235.79 usp             | Select                            | • •                   | 6/16/2014    | to                  | 7/16/2014 | Show |
| All activity   All activ | vity (with balance)<br>Click link | ments received        | Payments ser | nt   <u>More fi</u> | Iters 💌   |      |

This display option adds a "**Balance**" column to the right of the "**Net amount**" column and changes the form title to "**All activity (with balance)**".

| All activity | All activity | (with balance)    | Payments received   | Payments sent | More filters 💌    |         |                         |       |     |            |         |
|--------------|--------------|-------------------|---------------------|---------------|-------------------|---------|-------------------------|-------|-----|------------|---------|
| All activit  | y (with bal  | lance) - Feb 4, 3 | 2014 to Mar 6, 2014 |               |                   |         |                         |       |     |            | Print   |
| Displaying   | 20 results p | ber page          |                     |               |                   |         |                         |       |     |            | Next 🕨  |
| Date         | 100 -        | Туре              | Name/Email          | 1             | Payment<br>status | Details | Order<br>status/Actions | Gross | Fee | Net amount | Balance |

To view the balance for a specific date...

Enter a starting and ending date for that day in the "from" and "to" date fields

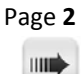

**6** mu

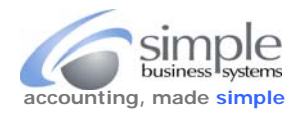

The last transaction of that day is the first transaction displayed in the report, if the report displays no information, just expand the starting date range for the report display.

| All activity | All activity ( | (with balance) Payme   | nts received Payments sen | t More filters 💌  |         |                         |         |         |             |                |
|--------------|----------------|------------------------|---------------------------|-------------------|---------|-------------------------|---------|---------|-------------|----------------|
| All activity | (with bala     | nce) - Feb 20, 2014 to | Feb 20, 2014              |                   |         |                         |         |         |             | Print          |
| Displaying 2 | 20 results pe  | r page                 |                           |                   |         |                         |         |         |             | Next 🕨         |
| Date         | 100 -          | Туре                   | Name/Email                | Payment<br>status | Details | Order<br>status/Actions | Gross   | Fee     | Net amount  | Balance        |
| Feb 20, 2    | 014            | Payment From           | WABCX, Inc.               | Completed         | Details | Issue refund            | \$19.95 | -\$0.74 | \$19.21 USD | \$1,105.35 USD |

The last transaction for the date range in the PayPal display will be the first transaction in the report. When your PayPal data import to QuickBoks has completed, the last QB transaction for the import should be the the same balance as the PayPal report. You are in balance to the PayPal reported "source of truth".

Method 3: If you are using the NEW PayPal User Interface, once logged into your account click the Transactions link

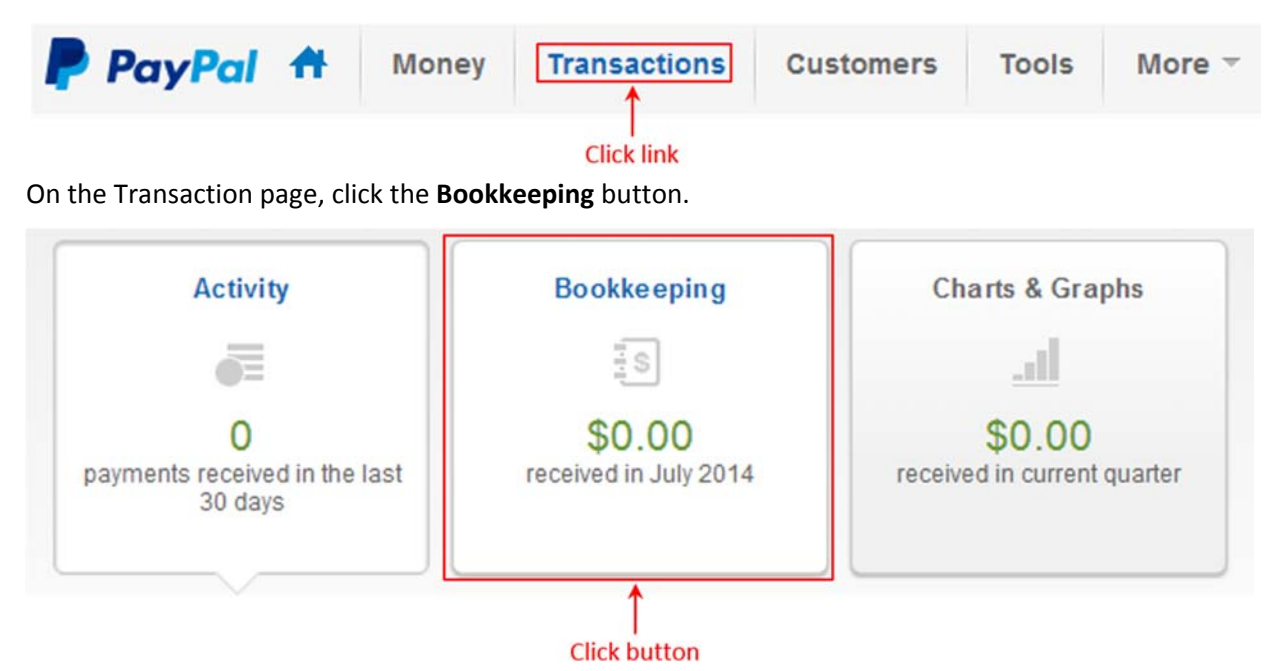

Use the various Activity functions to select the date ranges for the balance report, click View when done to view the report.

| Activity        |                 | Use function | Email A | Address 🔻        | Search                            | ٩    |                |                 |       |
|-----------------|-----------------|--------------|---------|------------------|-----------------------------------|------|----------------|-----------------|-------|
| Custom          | Monthly         | Quarterly    | Yearly  | 6/16/2014        | m To: 7/16/2014 m                 | View | - Click buttor | n to view repor | t     |
| I'm looking for | All transaction | S            | ➡ in    | All currencies 👻 | From June 16, 2014 to July 16, 20 | )14  |                | Dowr            | nload |

The last transaction for the date range in the PayPal display will be the first transaction in the report. When your PayPal data import to QuickBoks has completed, the last QB transaction for the import should be the the same balance as the PayPal report. You are in balance to the PayPal reported "source of truth".

Page 3

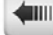